# **TK-HTRS230**

Termostato de ambiente gama CONFORT digital Frío/Calor Modelo: TK-HTRS230

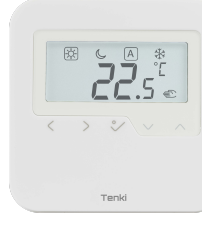

IMPORTER: QL CONTROLS Sp. z o.o. Sp. k. ul. Rolna 4, 43-262 Kobielice PRODUCER: Salus Limited 6/F, Building 20E, Phase 3, Hong Kong Science Park, 20 Science Park East Avenue, Shatin, New Territories, Hong Kong

TENKI - HVAC C/ Ezequiel Solana 28017 Madrid España

Te

www.tenki-hvac.com

۵ 🗆 ۲

### Introducción

El TK-HTRS230V (30) de TENKI-HVAC es un termostato de ambiente digital, cableado y montado en superficie (o sobre una caja empotrada) no programable, usado para el control de calefacción / refrigeración de ambientes, especialmente en instalaciones de suelo radiante, caracterizado por una alta inercia térmica. Está conectado al centro de cableado. El termostato no tiene la función de crear horarios, pero se puede variar la temperatura seleccionada a través del centro de cableado después de recibir la señal NSB del cronotermostato maestro. Gracias a los algoritmos incorporados, ofrece una precisión de control de temperatura mucho mejor que los termostatos mecánicos tradicionales. El termostato se caracteriza por un funcionamiento silencioso.

#### Cumplimiento del producto

El producto cumple con las siguientes directivas de la UE: 2014/30 / UE, 2014/35 / UE, 2011/65 / UE. La información completa está disponible en www.saluslegal. com

# Nota!

Este documento es una guía rápida para la instalación y el funcionamiento del producto e indica sus caracteristicas y funciones principales. La información detallada se encuentra en el manual completo, que está disponible en www. saluscontrols.eu y que deben utilizarse para la instalación y el funcionamiento adecuados del producto.

### Información de seguridad:

Utilizar de acuerdo con las normativas nacionales y de la UE. Utilice el dispositivo según lo previsto y manténgalo seco. Producto solo para uso en interiores. Lea todo el manual antes de iniciar la instalación y utilizar el producto.

#### Instalación:

La instalación debe ser realizada por una persona cualificada, con las autorizaciones eléctricas apropiadas, de acuerdo con las normas y regulaciones nacionales y de la UE. El fabricante no será responsable del incumplimiento del manual. **NOTA:** 

Puede haber requisitos de protección adicionales para toda la instalación. El instalador será responsable del cumplimiento de dichos requisitos.

Contenido del paqueteImage: Strategy of the strategy of the stra

### Ubicación adecuada del termostato

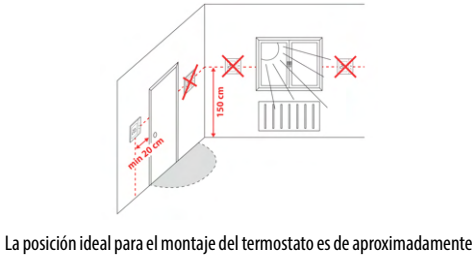

La posición ideal para el montaje del termostato es de aproximadamente 1,5 m sobre el nivel del suelo, lejos de fuentes de calefacción o refrigeración. Además, el termostato no debe instalarse detrás de cortinas u otros obstáculos o en lugares con alta humedad, ya que esto evitará mediciones precisas de la temperatura ambiente. El termostato no debe exponerse a la luz solar. No coloque el termostato en una pared exterior.

### Descripción de la conexión

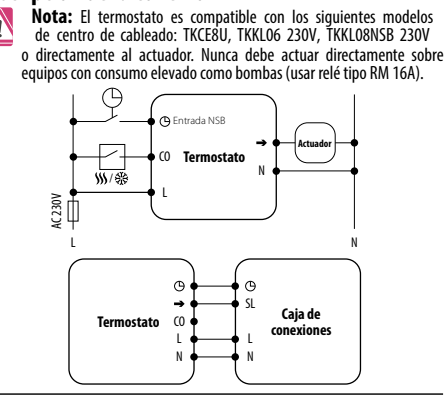

### Explicación de símbolos

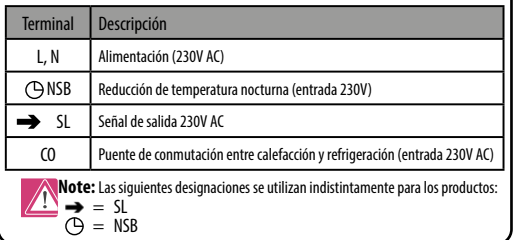

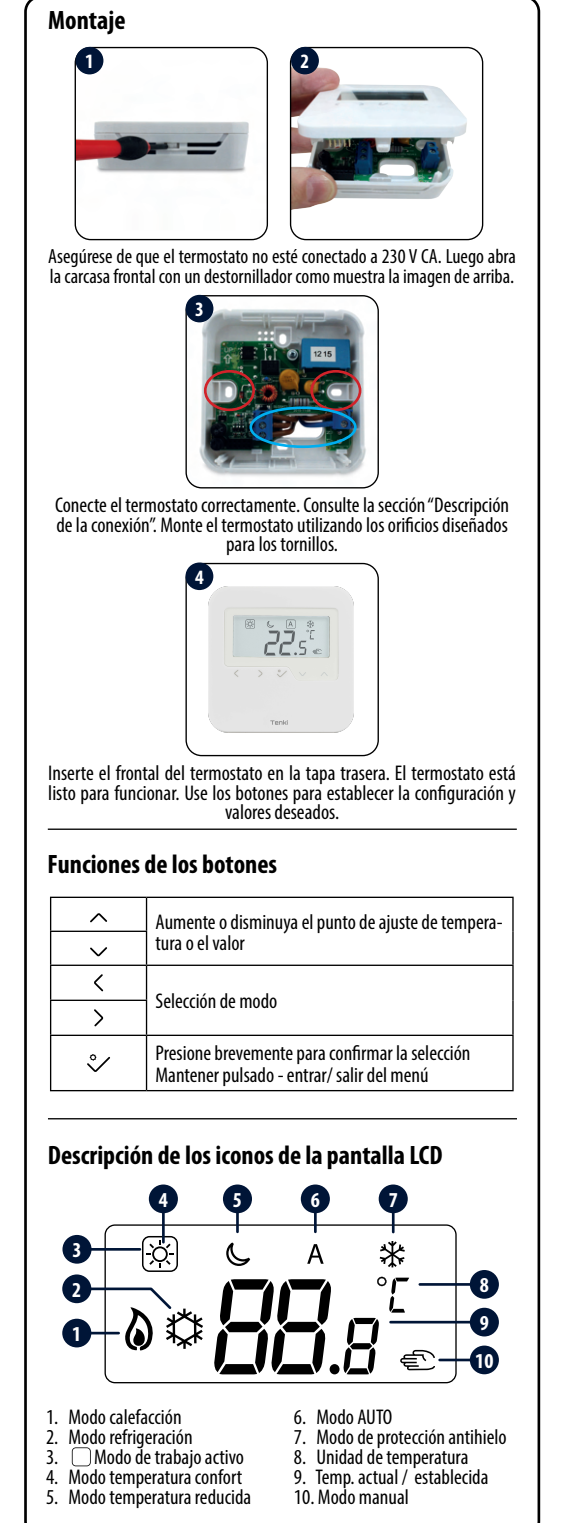

Modo manual – valor de ajuste de la temperatura Hay 3 niveles de temperatura disponibles. En el modo manual, solo se mantiene un nivel de temperatura durante todo el día. El icono con un marco indica qué modo está activo actualmente. Se puede establecer una temperatura diferente para cada nivel. )X - Modo temperatura de confort Modo temperatura reducida \* - Modo antihielo, suele utilizarse durante el período de ausencia más prolongada o durante las vacaciones (solo disponible en modo CAI FFACCIÓN). Presione cualquier botón para encender la pantalla, luego siga los pasos a continuación: < 31 Seleccione el modo deseado con los botones  $\langle o \rangle$ . Punto de ajuste de la temperatura Presione cualquier botón para encender la pantalla, luego siga los pasos a continuación: Α Зłс °Ľ �  $\rangle \vee \rangle \wedge$ 1 < Temperatura actual. Punto de ajuste de temperatura en el modo de trabajo seleccionado. < Aiuste la temperatura con los Confirme la selección con el botones  $\land \circ \checkmark$ . botón ℃.

### Modo AUTO - función NSB

La función <sup>CD</sup> NSB (Night Setback) permite la reducción automática del punto de ajuste de temperatura en el termostato ESCLAVO HTRS 230 (30), a través del cronotermostato MAESTRO HTRP230 (50) conectado al centro de cableado (u otro reloj externo). El cambio de temperatura tiene lugar entre el modo confort 🛞 y el modo de temperatura reducida <sup>CD</sup>.

Para activar el modo AUTO, seleccione el icono (A). Junto con el icono (A) el termostato muestra el modo de temperatura activo en la pantalla: & o (C).

Presione cualquier botón para encender la pantalla, luego siga los pasos a continuación:

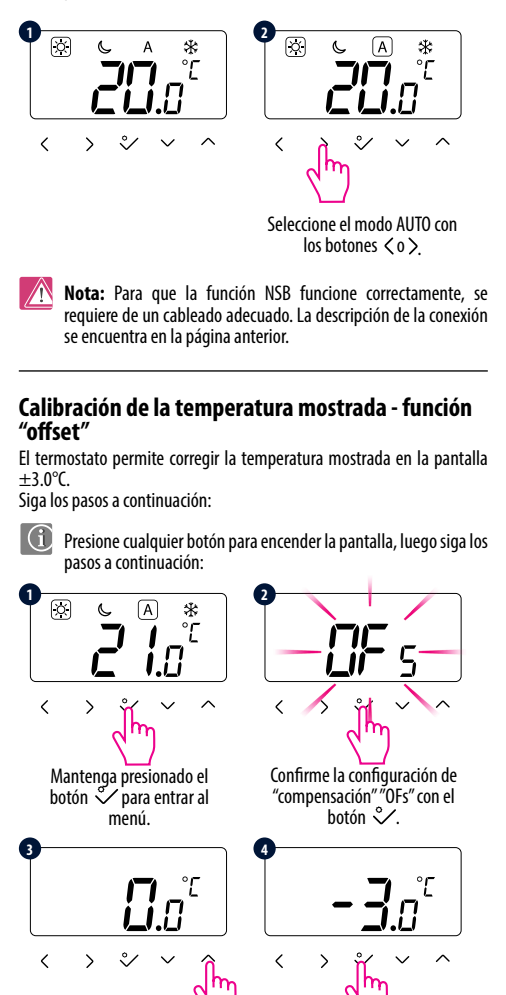

Configure el valor de calibración de temperatura

con los botones  $\checkmark 0 \land$ .

La calibración de temperatura se

puede realizar en el rango de

-3,0 °C a +3,0 °C. Confirme el valor

seleccionado con el botón  $^{\circ}$ .

Nota: La calibración de la temperatura también se puede

configurar en los parámetros del instalador (parámetro d02).

### Modo calefacción / refrigeración

### Cambio manual (desde el termostato):

## Los modos se indican mediante símbolos 🔕 🗱

Presione y mantenga presionado el botón  $\checkmark$  para entrar al menú, luego use el botón > para seleccionar la configuración de cambio del modo Calefacción / Refrigeración. Confirme los cambios con el botón  $\checkmark$ . Ahora use los botones  $\checkmark$  o  $\land$  para configurar el modo de calefacción o refrigeración. Confirmar con el botón  $\checkmark$ .

### Cambio automático (mediante señal externa CO):

El modo de calefacción / refrigeración se puede cambiar automáticamente (remoto) a través del contacto CO del termostato. Si la alimentación de 230 V CA está conectada al terminal CO, el termostato cambia automáticamente a modo de refrigeración. Si desea utilizar esta función, debe cambiar el valor del parámetro d18 a "1" en el menú parámetros de instalador.

#### Bloqueo de refrigeración:

Cuando el parámetro del termostato D19 se establece en "1", la refrigeración se bloquea para una estancia individual (por ejemplo baños). Cuando la función de enfriamiento está bloqueada, no se muestra ningún mensaje y no se podrá cambiar el termostato a modo refrigeración.

### Modo instalador

Presione cualquier botón para encender la pantalla, luego siga los pasos a continuación:

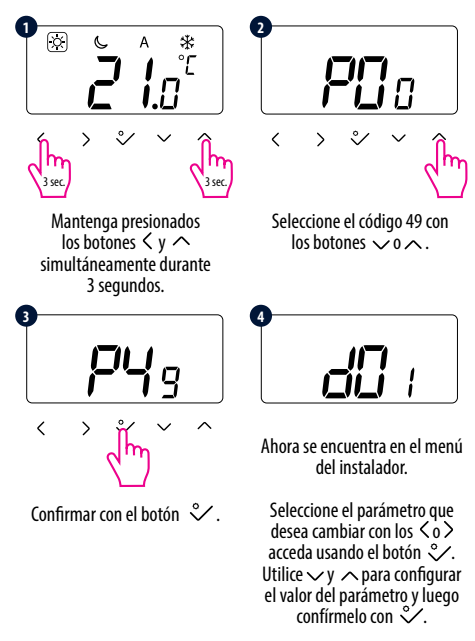

#### Parámetros de instalador Para-Valores de Función metro / Descripción fabrica Valores "Según el 0 algoritmo PWM" Histéresis: 0.5 °C d01 Control de calefacción 1 0 (+0.25°C) Histéresis: 1.0 °C 2 (±0.5 ℃) Si el termostato indica una Corrección de de -3.0°C temperatura d02 0.0°C temperatura mostrada a +3.0°C incorrecta, entonces se puede corregir ±3.0°C Histéresis: 0.5 °C 1 (± 0.25 °C) d05 Control de enfriamiento 2 Histéresis: 1.0 °C 2 (± 0.5 °C) 0 Desactivado d07 Control de enfriamiento 1 Activado La temperatura de protección antihielo se Punto de aiuste de 5.0 mantiene, por 5.0°C d08 17.0°C protección antihielo ejemplo, cuando el modo de vacaciones esta activo. Temperatura 5.0 máxima que se Límites del punto de d12 35.0°C aiuste de calefacción 35.0°C puede configurar para calefacción Temperatura mín-Límites del punto de 5.0 ima que se puede d13 5.0°C ajuste de refrigeración 40.0°C configurar para refrigeración Uso manual mediante los 0 botones del termostato Selección del modo de d18 ٥ frío / calor Automático mediante señal 1 externa al contacto CO Refrigeración 0 permitida Función de bloqueo en d19 0 Refrigeración refrigeración deshabilitada 1 (ejemplo baños) Selección de carga Los números del 1 de actuadores al 5 son el númed20 para diferentes 0 - 5 ro de actuadores 0 compensaciones de conectados al termostato temperatura

# Restablecimiento valores de fábrica Si cometió un error, desea cambiar los parámetros del termostato o volver a la configuración de fábrica, siga los pasos a continuación. **Nota:** esta acción eliminará permanentemente todas las configuraciones actuales. Presione cualquier botón para encender la pantalla, luego siga los pasos a continuación: > 3/ ~ < > % Mantenga presionados Seleccione el código 47 con los botones $\sqrt{y}$ $\wedge$ . los botones $\langle y \wedge \rangle$ simultáneamente durante 3 seaundos. Ŷ > $\sim$ < ~ Confirmar con el botón 义 Presione el botón 💸 para reiniciar el termostato. A

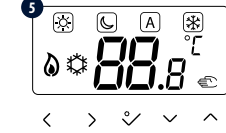